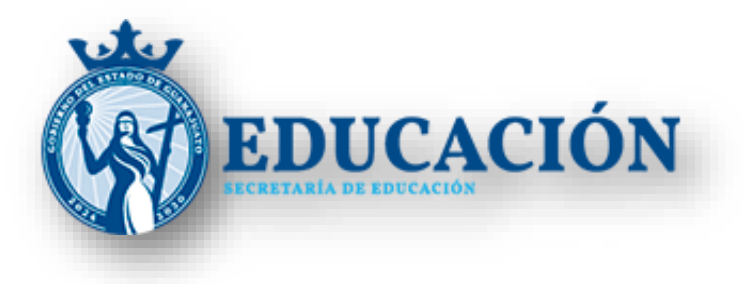

# Sistema Único de Registro de Aspirantes a la Educación Superior

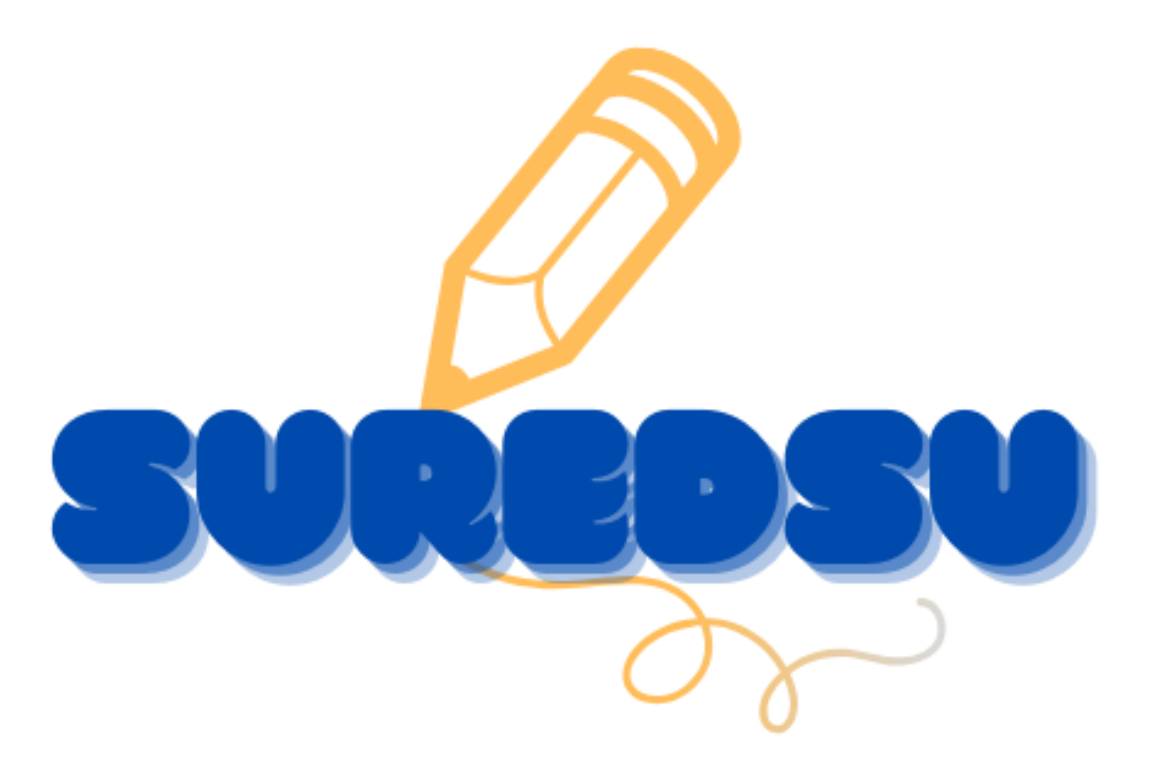

# Sistema Único de Registro de Aspirantes a la Educación Superior

Es una estrategia que implementa la SEG en conjunto con las preparatorias del estado de Guanajuato. La cual nos permite conocer cuáles son las expectativas para continuar estudiando la Universidad.

## Índice

| ¿Cómo ingreso al portal?                | 3   |
|-----------------------------------------|-----|
| ¿Cómo generar un folio Suredsu?         | 7   |
| ¿Como descargar el comprobante SUREDSU? | .11 |

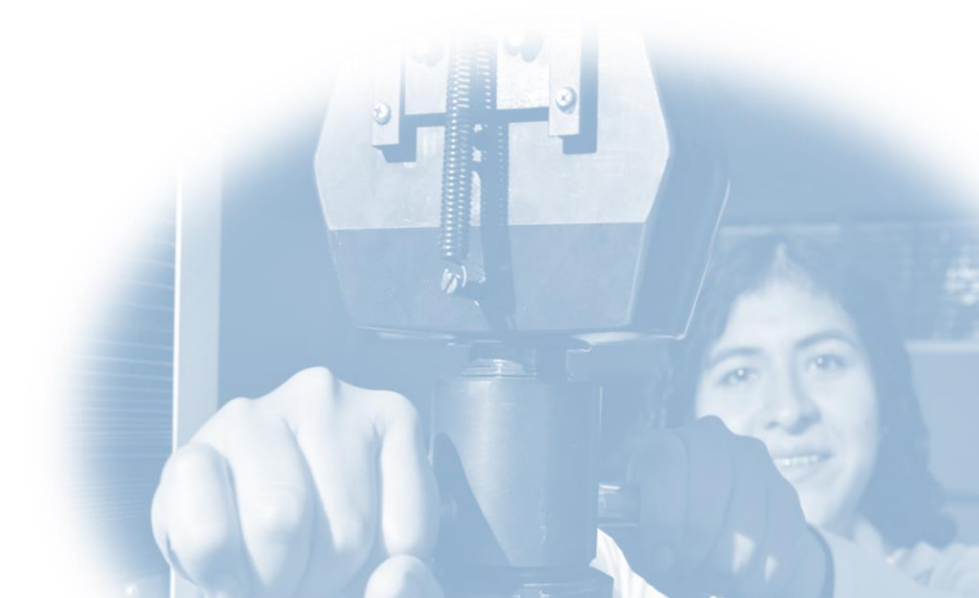

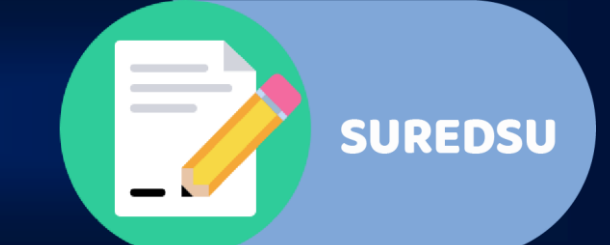

## ¿Cómo ingreso al portal?

1. Abra el navegador de su preferencia e ingrese en la barra de dirección la siguiente **URL**:

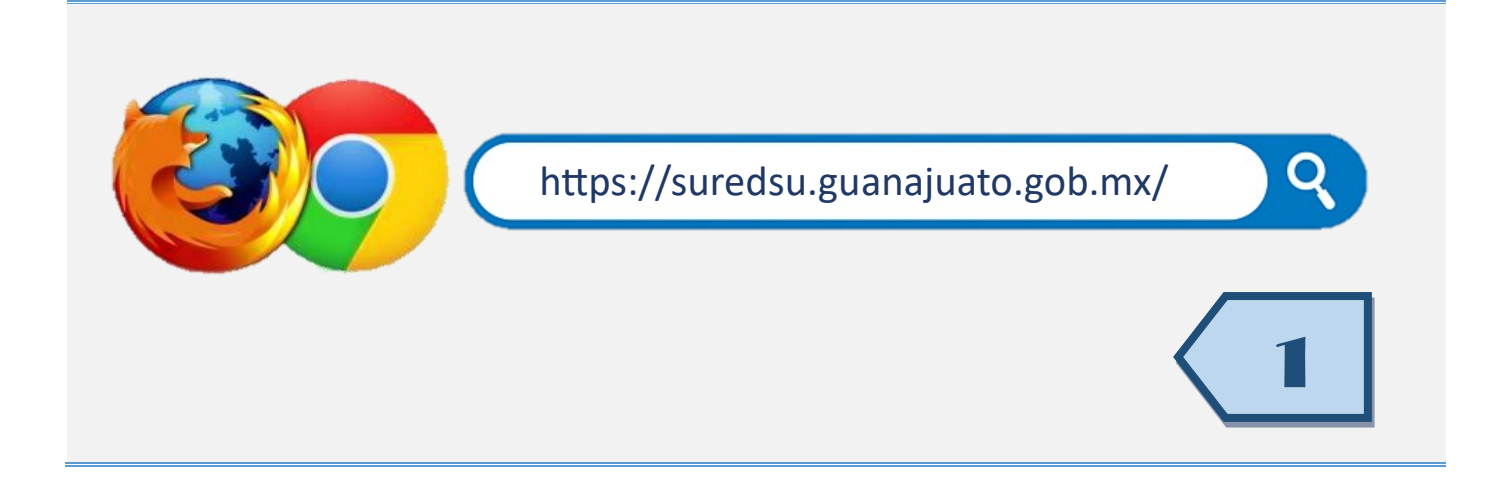

2. Da clic en accede a tu encuesta aquí.

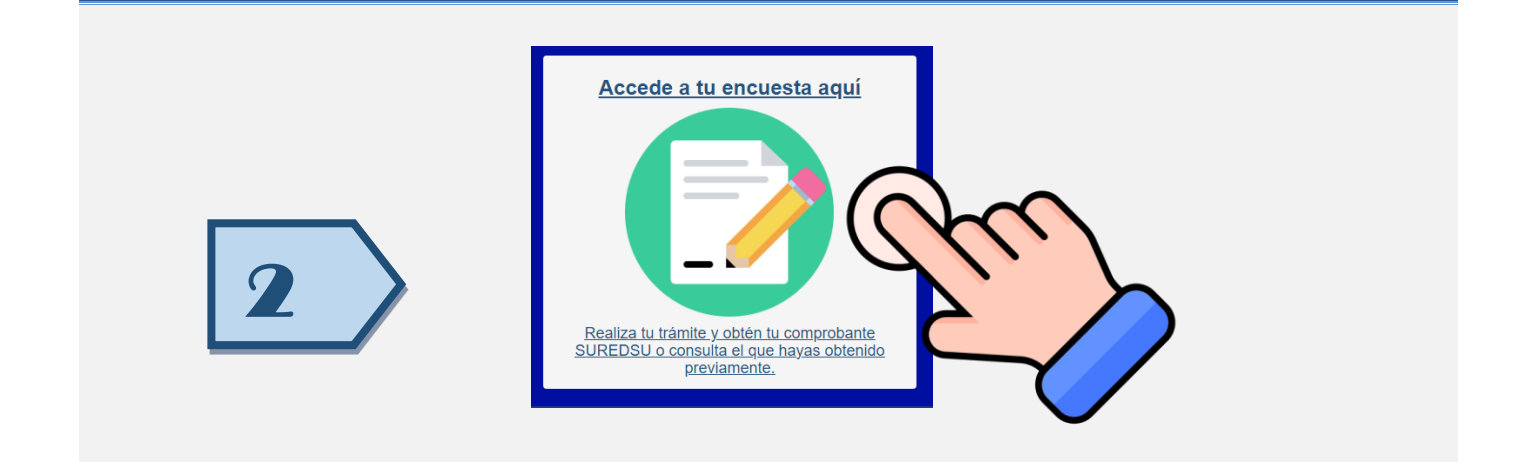

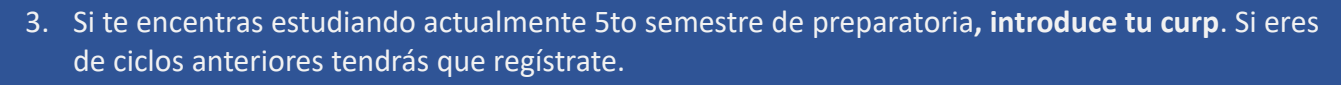

| INICIO SESIÓN<br>Está encuesta es dirigida a alumnos de 5°<br>semestre de preparatoria y egresados.   |   |
|----------------------------------------------------------------------------------------------------|---|
| *Ingresa con tu CURP*         Introduce CURP         Entrar         ¿No sabes tu CURP? iOBTENLA AQUI! | 3 |

## 4. Introduce un correo vigente, captura el capchat y da clic en **enviar correo**.

| Valida tu Email para continuar                                                                                                    |   |
|----------------------------------------------------------------------------------------------------|---|
| ¡Advertencia! Para continuar es necesario realizar la validación de tu cuenta de correo electrónico. Utiliza la seccion de abajo para especificarnos tu e-mail, te enviaremos un codigo de verificación mediante el cual deberás validar tu cuenta.                                                                                                    |   |
|                                                                                                    |   |
| Continuation a contraction of the electronico.      Email:      Continuation a contraction of the electronico.      Continuation of the electronico.      Continuatio of the electr |   |
| No soy un robot<br>Privacida - Terminos                                                                                                    | 4 |
| 3. Haz click en el siguiente botón.<br>Enviarme email de Activación                                                                                                    |   |
|                                                                                                    |   |

| 5. Se mostrará l | a ventana emergente, da clic en <b>aceptar.</b>                                            |   |
|------------------|--------------------------------------------------------------------------------------------|---|
|                  | Confirmación de Email programada para envio!                                               |   |
|                  | Si no lo encuentras busca en Correos no deseados o SPAM<br>SPAMO<br>y márcalo como DESEADO | 5 |
|                  | Aceptar                                                                                    |   |

6. Se enviará un correo con un código de verificación, deberás introducir el código que llegue a tu correo y da clic en **valida código**.

| Ingresa código de verificación                                                                                                    |   |
|----------------------------------------------------------------------------------------------------|---|
| Se ha enviado un código de verificación al email proporcionado.<br>Ingresalo a continuación:<br>Introduce Código de verificación<br>Validar Código | 6 |

#### 7. Acepta los términos y condiciones.

### Sistema Único de Registro de Aspirantes a la Educación Superior

Secretaria de Educación de Guanajuato

#### Términos de Uso del Portal de Servicios del Aspirante a la Educación Superior

- Ámbito - Aplicable a todas aquellas personas que, mediante un usuario y contraseña o CURP, puedan utilizar el Portal de Servicios del Aspirante a la Educación Superior.

EN CUMPLIMIENTO A LO DISPUESTO POR LOS ARTÍCULOS 2 FRACCIÓN II, 6, 16 y 17 DE LA LEY DE PROTECCIÓN DE DATOS PERSONALES PARA EL ESTADO Y LOS MUNICIPIOS DE GUANAJUATO, LA SECRETARÍA DE EDUCACIÓN DE GUANAJUATO, INFORMA QUE LOS DATOS PERSONALES PROPORCIONADOS POR LOS ALUMNOS, NO SERÁN PROCESADOS, NI PUESTOS A DISPOSICIÓN DE PARTICULARES, Y SERÁN UTILIZADOS EXCLUSIVAMENTE PARA FINES ESTADÍSTICOS Y EDUCATIVOS (BECAS, CRÉDITOS EDUCATIVOS, OPCIONES DE OFERTA EDUCATIVA PÚBLICA Y PRIVADA, ENTRE OTRAS).

#### Objetivos

Garantizar la seguridad, privacidad y cualquier alteración intencional o involuntaria que se juzgue como incorrecta por las autoridades competentes.
 Evitar situaciones que puedan causar a la Secretaria de Educación de Guanajuato, instituciones Educativas y usuarios en general responsabilidad de naturaleza civil, administrativa o penal.
 Promover una cultura de seguridad informática.

#### Lineamientos

• El uso de los datos de acceso (usuario y contraseña o CURP) son responsabilidad de la persona a la que están asignados. • Si se detecta o sospecha que los datos de acceso pueden comprometer la integridad y seguridad de la información, el acceso al Portal de Servicios del Aspirante a la Educación Superior será suspendido y será reactivado solo después de haber tomado las medidas necesarlas a consideración del Administrador del Sistema. • Todos los datos de acceso deben ser tratados con carácter confidencial y por ningún motivo pueden ser divulgados. • El administrador del Sistema se reserva el derecho de negar el acceso a los sistemas de información a los que tiene derecho la cuenta de usuario, si detecta que la cuenta no obedece a cualquiera de los puntos descritos. • Ante la pérdida de los datos de acceso, se deberá reportar inmediatamente al director de la secueia, para que le sean entregados nuevamente dichos datos. • La persona sume el compromiso de administrar y usar la información confidencial y reservada, en los términos de la legislación aplicable en materia de transparencia, acceso a la información pública y protección de datos personales.

pAdvertanoial El incumplimiento a lo establecido en los presentes lineamientos, se dará lugar al inicio de los procedimientos y sanciones que resulten aplicables de conformidad con las disposiciones normativas correspondientes. El desconocimiento de estos lineamientos no exime su cumplimiento.

Autorizo para recibir notificaciones sobre becas, crédito educativo y opciones de oferta educativa pública y privada, entre otras.

Autorizo para recibir notificaciones sobre becas, crédito educativo y opciones de oferta educativa pública y privada, entre otras.

Autorizo para recibir notificaciones sobre becas, crédito educativo y opciones de oferta educativa pública y privada, entre otras.

Acepto

Recuerda que es indispensable presentar tu comprobante SUREDSU durante tu proceso de inscripción a la educación superior.

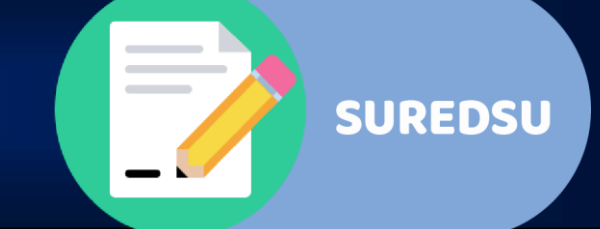

## ¿Cómo generar un folio Suredsu?

## 1. Da clic en actualizar datos generales.

<text><text><text><image><image><image><image><image>

### 2. Llena tus datos personales e información de contacto y da clic en siguiente.

| Nombre(1:     CURP:     Nasionalidad:     Paic de na | Datos Generates del Aspirate  Aperilio 1: Aperilio 2: COLO ESCOLAR  ona la nacionalitad  MESICO  MESICO                                                                                   |   |
|------------------------------------------------------|----------------------------------------------------------------------------------------------------|---|
| * Celle: CALLE<br>Nom. Int: INTERIO                  | Datas de localización  *Nom Ext: Exterior  R                                                                                                    |   |
| • Est<br>• Munic<br>• Con<br>• C. Pe                 | Parte:     MEXICO       dote:     Culuringuato       jobic:     -Elige al municipio       relige al acotina     V       date:     Codigo Podal       Buscar colonias con esa Código Podal | 2 |
| Telefono: Teléfono<br>* Email: Ingreso r             | Caluar     Caluar                                                                                                    |   |
| * Datice obligationics                               | 59,44% 2                                                                                                    |   |

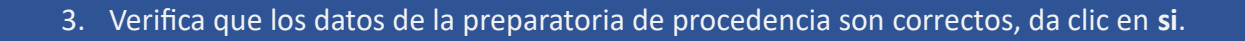

| Los dato                        | s de la preparatoria de donde procedes fueron encontrados en el sistema, ¿Son correctos? |   |
|---------------------------------|------------------------------------------------------------------------------------------|---|
| * Datos obligatorios            | Datos de la preparatoria de procedencia                                                  |   |
| * Municipio:<br>* Preparatoria: | San Francisco del Rincón   EL COLEGIO DE SAN FRANCISCO DEL RINCON                        |   |
| * Datos obligatorios            |                                                                                          | 3 |
|                                 |                                                                                          |   |

4. Si deseas estudiar dentro del estado de Guanajuato, **selecciona 3 opciones de Universidades** y da clic en **siguiente.** 

| 1 ¿DESEAS CON<br>INGENIERÍA, LICENC | TINUAR CON TUS ESTUDIOS UNIVERSITARIOS EN EL ESTADO DE GUANAJUATO? (TÉCNICO SUPERIOR,<br>ATURA)                  |  |
|-------------------------------------|----------------------------------------------------------------------------------------------------|--|
|                                     | SI ○ NO                                                                                                    |  |
| 2 ¿EN QUÉ INST                      | TUCIÓN TE GUSTARÍA ESTUDIAR?                                                                                     |  |
| NOTA:Te invitamos a qu              | e consultes la oferta educativa en la siguiente dirección: atlas seg guanajuato gob.mx y en la página de Applikt |  |
| Opción 1                            |                                                                                                    |  |
| * Municipio:                        | Elige el municipio 🗸                                                                                             |  |
| * Plantel:                          | Elige el plantel                                                                                                 |  |
| * Carrera:                          | Elige la carrera                                                                                                 |  |
| Opción 2                            |                                                                                                    |  |
| Opción 3                            |                                                                                                    |  |
| * Datos obligatorios                |                                                                                                    |  |
|                                     |                                                                                                    |  |
|                                     | Siguiente >                                                                                                    |  |

5. Contesta la encuesta socioeconómica y da clic en siguiente.

|                            | Datos estudio socioeconómicos                                                                                                    |  |
|----------------------------|----------------------------------------------------------------------------------------------------|--|
| ¿Tienes alguna dificultad  | d para?                                                                                                    |  |
|                            | • Comer por si miamo:       SI       NO         • Trataladarae ente la silla y la cama:       SI       NO         • Aaso parsonal:       SI       NO         • Uso de refeta:       SI       NO         • Baharae:       SI       NO         • Desplazarae:       SI       NO         • Subly tybar escaleras:       SI       NO         • Verinse y desvestime:       SI       NO         • Control de heces y/u orina:       SI       NO |  |
| Requieres de un auxiliar   | ar auditivo?                                                                                                    |  |
| 01                         |                                                                                                    |  |
| ¿Sólo te comunicas por le  | lenguaje de señas?                                                                                                    |  |
|                            | _ SINO                                                                                                    |  |
| Tienes ceguera o debilidad | ad visual diagnosticada como una agudeza visual de hasta 6/18?                                                                                                    |  |
|                            |                                                                                                    |  |
| stás diagnosticado con al  | alguna discapacidad intelectual?                                                                                                    |  |
|                            |                                                                                                    |  |

6. Selecciona al menos una opción de la encuesta de migración y da clic en **siguiente**.

| Selecciona aquellas personas de tu familia directa que viven actualmente en el extranjero.                              |  |
|----------------------------------------------------------------------------------------------------|--|
| Padre<br>Madre<br>Hernans(s)                                                                                            |  |
| Hermano(s)<br>No tengo familia viviendo fuera de México                                                                 |  |
| Si tu familia directa recibe remesas mensuales, ¿Cuál es el principal uso que les dan? (selecciona máximo dos opciones) |  |
| No reoblimos remesas mensualmente                                                                                       |  |
| Ahorro                                                                                                    |  |
| Comida y vestimenta                                                                                                    |  |
|                                                                                                    |  |
|                                                                                                    |  |
| ragio de deudas                                                                                                    |  |
| Compa de vernicalo                                                                                                    |  |
| Constructión or ramodelaciones                                                                                          |  |
| Negocio familiar                                                                                                    |  |
| Otro                                                                                                    |  |
|                                                                                                    |  |
|                                                                                                    |  |
|                                                                                                    |  |
|                                                                                                    |  |

# 2. Lee las instrucciones y da clic en siguiente. ENERTING A tere las instrucciones y da clic en siguiente. ENERTING A tere las instrucciones y da clic en siguiente de serve de la de serve de serve de la de serve de la de serve de

## 8. Contesta la encuesta de orientación vocacional y da clic en siguiente hasta concluir.

|    | CAPTURA DE ENCUESTA DE ORIENTACIÓN VOCACIONAL SUREDSU |   |
|----|-------------------------------------------------------|---|
| żQ | ué tanto se te facilitan las siguientes acciones?     |   |
| С  | omprender cómo funciona la reducción bacteriana.      |   |
| 0  | Me desagrada mucho                                    |   |
| 0  | Me desagrada algo                                     |   |
| 0  | Me es indiferente                                     |   |
| 0  | Me agrada algo                                        |   |
| 0  | Me agrada bastante                                    |   |
|    |                                                       | _ |
|    |                                                       |   |
|    |                                                       |   |

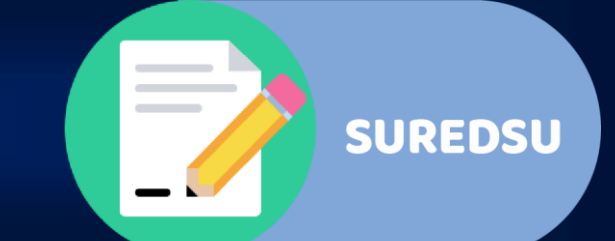

## ¿Como descargar el comprobante SUREDSU?

1. Para descargar tu comprobante SUREDSU, da clic en el botón de la parte superior derecha.

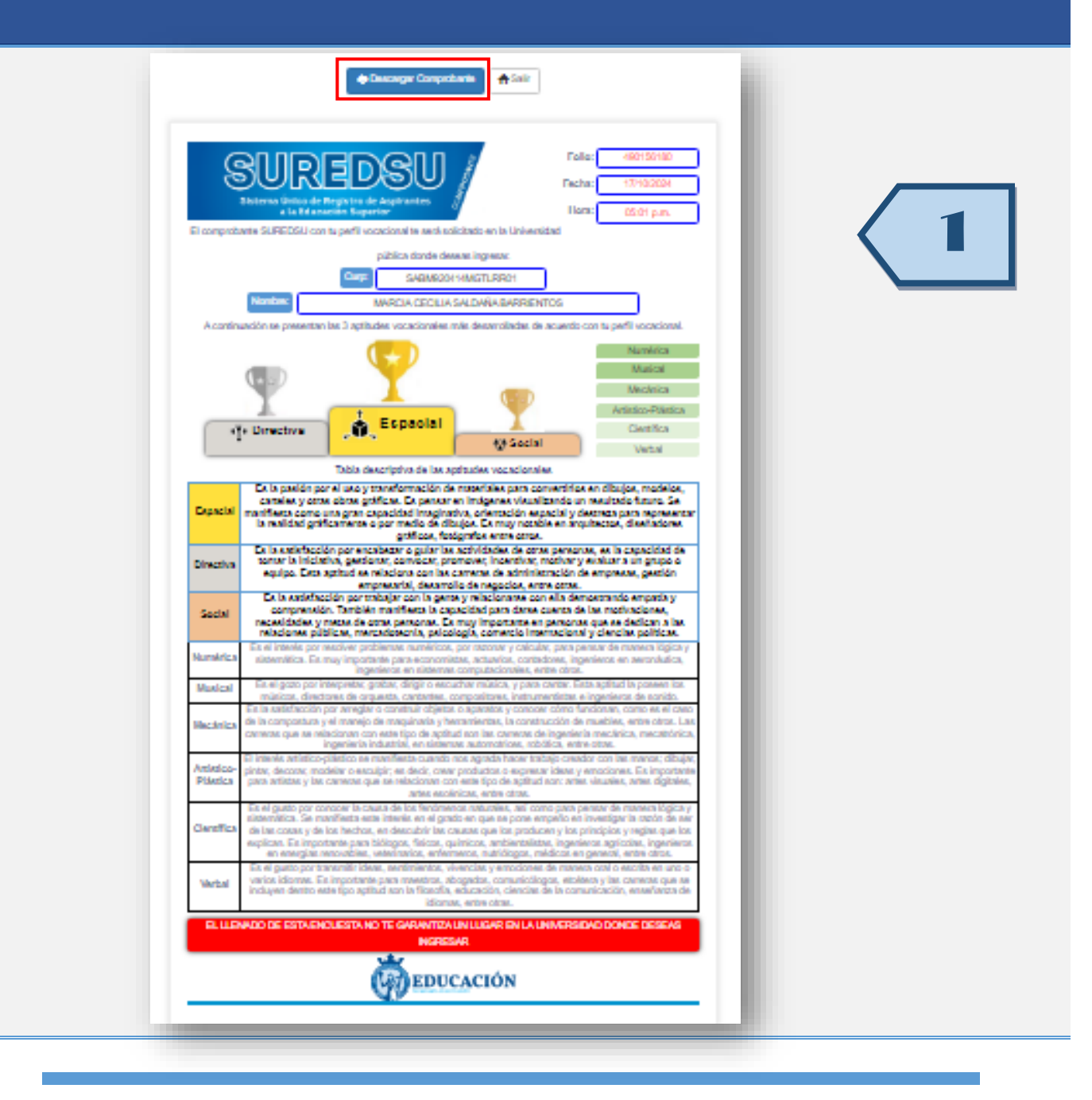

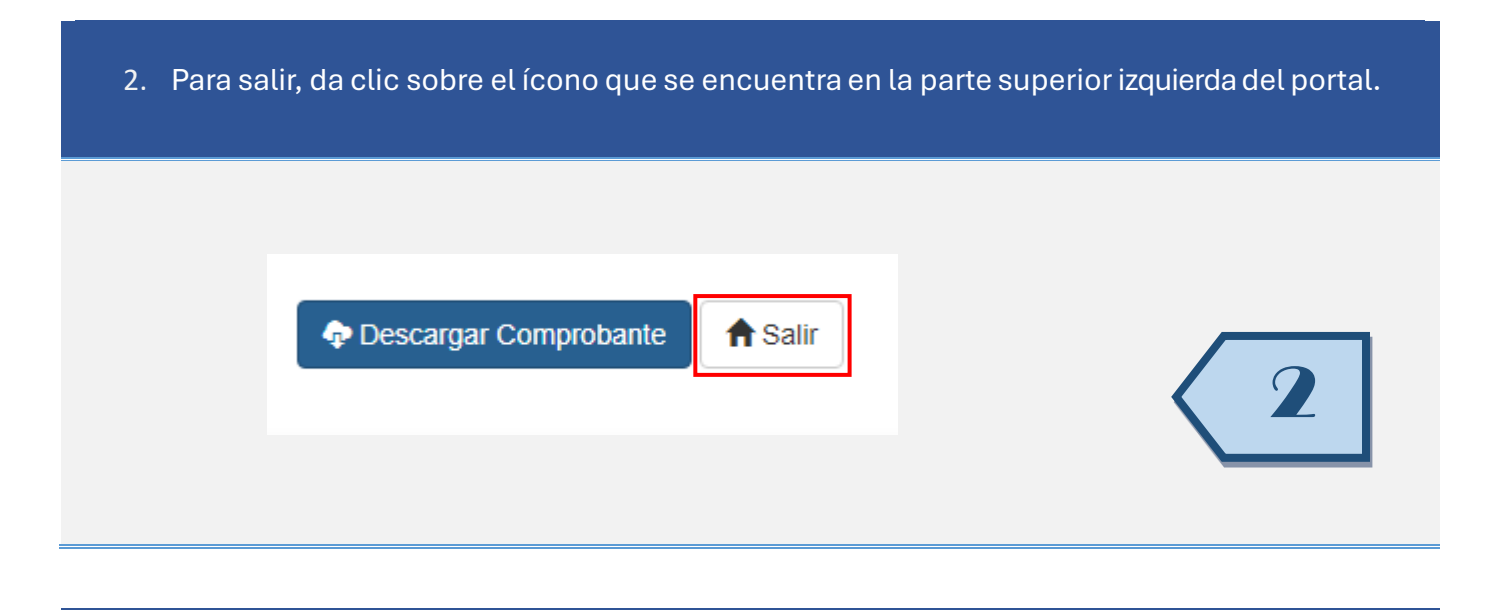

3. Si por algún motivo no puedes acceder al portal, tienes alguna duda o sugerencia en cuanto a la captura de la encuesta, da clic sobre el botón.

¿Tienes algún problema con el sistema? 🖒

A Registrar incidencia

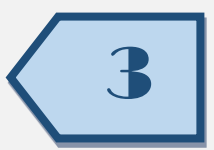

**SUREDSU** 

Es importante que nos proporciones: teléfono, correo electrónico, CURP y una descripción de la incidencia.

Si pierdo mi comprobante SUREDSU ¿Dónde lo puedo consultar?

Ingresa a la página https://suredsu.guanajuato.gob.mx/modulos/acceso/acceso.aspx e introduce tu CURP donde lo podrás reimprimir las veces que sea necesario.

# Sistema Único de Registro de Aspirantes a la Educación Superior

UREDS

## ¿Tienes alguna o duda sugerencia?

Escríbenos a:

## suredsu@seg.guanajuato.gob.mx

o contáctanos al teléfono: (473) 102 0200 Ext. 8035

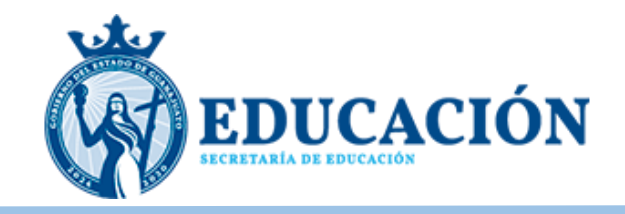